# 日本語ワープロ検定試験

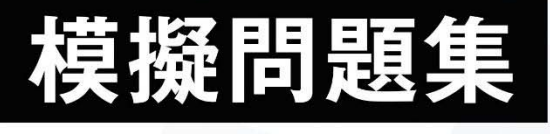

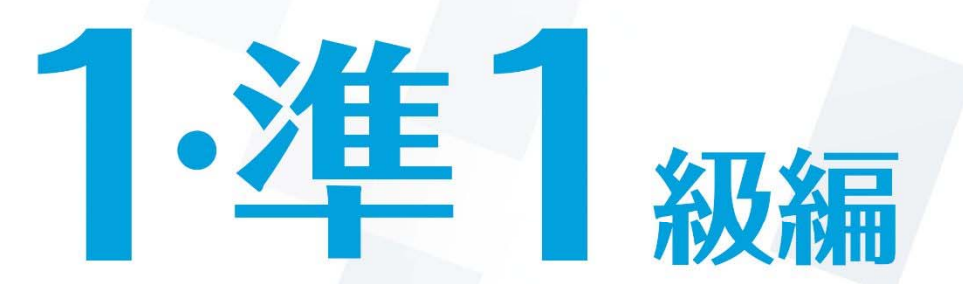

Microsoft Word 試験問題解答方法 2025 年4月

**分子日本情報処理検定協会** 

日本語ワープロ検定試験についての注意事項や作成手順などを紹介します。ここで紹介する手順は、Microsoft Word2016を基に説明しています。※画面表示等は、バージョンにより異なる場合があります。

# 試験前にすること

# ページ設定(速度・文書作成)

フォント、文字数、行数の設定を行います。

(1) [レイアウト] タブの [ページ設定]グループの をクリックし、[ページ設定] のダイアログボックスを 表示します。

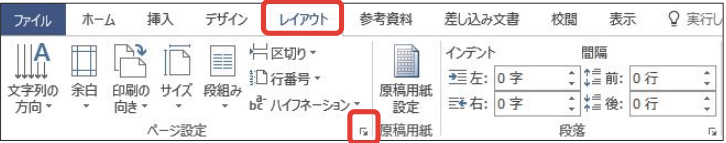

(2) [フォントの設定]をクリックし、[フォント] タブの [日本語用のフォント] を「MS明朝」、[英数字用の フォント] を「MS明朝」に設定し、[OK]をクリックします。

| ページ設定 ? ×                                            | フォント                       | ? ×                     |                     |
|------------------------------------------------------|----------------------------|-------------------------|---------------------|
| 文字数と行数 余白 用紙 その他                                     | フォント 詳細設定                  |                         |                     |
| 文字方向                                                 |                            |                         |                     |
| 方向:  ● 横書き(Z)                                        | 日本語用のフォント(工):              | スタイル(Y): サイズ(S):        |                     |
| ○ 報告(C)<br>段数(C): 1 ◆                                | M S 明朝                     | 標準 10.5                 |                     |
| 文字数と行数の指定                                            | 央数字用のフォント(E):<br>MS明朝      |                         |                     |
| ○ 標準の文字数を使う(№) ○ 文字数と行数を指定する(出)                      | すべての文字列                    |                         |                     |
| ● 行数だけを指定する(Q) ○ 原稿用紙の設定にする(X)                       | フォントの色( <u>C</u> ): 下線(U): | 下線の色(I): 傍点( <u>:</u> ) | 必ず日本語用のフォントで設定し     |
| 文字数(F): 40 (1-44) 字送り(I): 10.5 pt 合                  | 自動 ~ (下線なし)                | 自動 (傍点なし) ~             |                     |
| □ 標準の字送りを使用する(A)                                     | 文字飾り                       |                         | → たフォントと同じものを選択してくだ |
| 行数                                                   | □ 取り消し線( <u>K</u> )        | □小型英大文字(M)              | N                   |
| 行数( <u>R</u> ): 36 ≑ (1-45) 行送り( <u>T</u> ): 18 pt 💠 | □ 二重取り消し線(L)<br>□ F(t=(D)  |                         | さい。                 |
|                                                      | □ 下付き(B)                   |                         | ツ目じてわらまが用くしてりままの    |
|                                                      | T.K2-                      |                         | ※闭してから再び用くと 日本語用    |
|                                                      | * = -                      | 4 → 2 + 4 100 eR        | と同じフォント」と表示されます     |
|                                                      | めア亜A                       | .y 1 7 1 7 Aylz3 6"     | と同じノオンド」と弦かられより     |
|                                                      | TrueType フォントです。印刷と画面表     | 示の両方で使用されます。            | が、一度左図のように設定して      |
| 設定対象(Y): 文書全体 > グリッド線(W) フォントの設定(E)                  |                            |                         |                     |
| 既定に設定(D) OK キャンセル                                    | 既定に設定(D)                   | ОК <b>‡</b> т>tzıl      | いれば問題ありません。         |
|                                                      |                            |                         |                     |

(3) [文字数と行数を指定する] にチェックを入れ [文字数] を「40」にし、[OK] をクリックします。

| 文字委込行数         余白         用紙         その他           文字方向         方向:         ●         構書き(Z)           〇         報書き(V)         段数(C):         1         ●           文字数上行数の指定         ●         第         ●         ● |                                |
|----------------------------------------------------------------------------------------------------|--------------------------------|
| <ul> <li>○ 標準の文字数を使う(<u>N</u>)</li> <li>○ (京文字数と行数を指定する(<u>U</u>)</li> <li>○ )原稿用紙の設定にする(<u>X</u>)</li> <li>○ 京教</li> </ul>                                                                                            | 確認事項                           |
| 文字数(E): 40                                                                                                    | ◎ 1 行の文字数は 4 0 字               |
| 行数<br>行数( <u>R</u> ): 36 🗘 (1-45) 行送り( <u>T</u> ): 18 pt 🐳                                                                                                    | ◎フォント・フォントサイズは問いません。ただし、いずれも統一 |
| 7.K2-                                                                                                    | されていなければ減点となります。上記のフォント・フォント   |
|                                                                                                    | サイズは <u>参考例</u> です。            |
|                                                                                                    | ◎行数・余白は問いませんが、文書作成においては、1ページに  |
| 設定対象(Y): 文書全体 ⊻ グリッド線(Y) フォントの設定(E)<br>風定に設定(D) OK キャンセル                                                                                                    | 収まる余白・行数に設定する必要があります。          |

Word 使用時にご確認ください!

ソフトを立ち上げ[白紙の文書]を選択すると、フォントサイズが11ptに なっているなど、本解答方法の画面表示とは異なる場合があります。詳細 は当協会ホームページ「各種検定試験解答方法」→「Word 注意事項」にて ご確認ください。

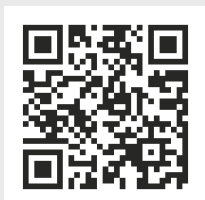

【Word 注意事項ページ】 https://www.goukaku.ne.jp/word\_cautions.html

1

(1) [ファイル]タブを選択し、[オプション]をクリックします。[文字体裁]を選択し、[カーニング] は [半角英 字のみ]、[文字間隔の調整] は[間隔を詰めない]にチェックを入れます。

| 新規     基本設定<br>素素:<br>文字構成470%2020年     第二     第二     第二     第二       上書を保存<br>名前於付けて<br>保存<br>印刷<br>共有<br>1202パート<br>間にる     第二     第二     第二     第二       10月     第二     第二     第二       11日     第二     第二     第二       11日     第二     第二     第二       11日     第二     第二     第二       11日     11日     第二     第二       11日     11日     第二     第二       11日     11日     11日     11日       11日     11日     11日     11日       11日     11日     11日 | 情報                                                                       | Word 0,479 aV ?                      | × |
|----------------------------------------------------------------------------------------------------|--------------------------------------------------------------------------|--------------------------------------|---|
| 第     文字体理     文字体理     文字体理     文字体理     文字体理     文字体理     第       2     文字体理     第     第     第     第       2     文字体理     第     第     第       2     文字体理     第     第     第       2     2     4     5     5       2     2     4     5     5       2     2     4     5     5       2     2     4     5     5       2     2     4     5     5       2     2     4     5     5       2     2     4     5     5       2     2     4     5     5       2     2     5     5     5       2     2     5     5     5       2     2     5     5     5       2     3     5     5     5       2     3     5     5     5       2     3     5     5     5       2     3     5     5     5       2     3     5     5     5       2     3     5     5     5       2     3     5     5 <th>新規</th> <th>基本設定<br/>表示<br/>表示</th> <th></th>                                                                                  | 新規                                                                       | 基本設定<br>表示<br>表示                     |   |
| 上市になが     *******       名前を付けて<br>保存     ************************************                                                                                                    | 開く                                                                       | 文章反正 文字構成プションの適用先(N): 金 文書 1 ~<br>の方 |   |
|                                                                                                    | 2. mic (n) / C<br>条辞<br>印刷<br>共有<br>エクスポート<br>間じる<br>アカウント<br>フィード(15/4) |                                      |   |

[文字間隔の調整]を[間隔を詰めない]に していないと、1行40字の設定をして いても、1行に句読点が2つ以上あった 場合、文字間が詰まってしまい、41字 になってしまうという現象が起きます。 そのため、この設定を必ず行ってくださ 61.

X

## 受験番号・名前の入力

A

ヘッダーもしくは1行目に受験番号と名前を入力します。 (1) ヘッダーに入力するために、左上部にカーソルを移動し、ダブルクリックします。 5-0 -文書 1 - Word ファイル ホーム 挿入 デザイン レイアウト 参考資料 差し込み文書 校開 表示 ♀ 実行したい作業を入力してください A. 共有 お切り取り 通っピー ₽検索 クリップボード 「赤ード rs フォント rs 既落 rs スタイル rs 8 : 16 : 14 : 12 : ∑1 : 12 : 14 : 16 : 18 : 110 : 112 : 114 : 116 : 120 : 122 : 124 : 126 : 128 : 130 : 132 : 134 : 136 : 138 : 140 : 142 : 144 : 146 : 編集 ь. 1 48

#### (2) ヘッダーに受験番号、名前を入力します。

| 5-0                        | Ŧ                                   | 文書 1 - Word  | I                                   | ヘッダー/フッター ツール                   |                                                                  |                                          |                                  | 🗵     | - 14 <u>-</u> | o ×         |
|----------------------------|-------------------------------------|--------------|-------------------------------------|---------------------------------|------------------------------------------------------------------|------------------------------------------|----------------------------------|-------|---------------|-------------|
| ファイル ホーム                   | 挿入 デザイン レイス                         | アウト 参考資料 ;   | 差し込み文書 校閲 表示                        | デザイン                            | ♀ 実行したい作業を入す                                                     | カレてください                                  |                                  |       |               | <b>月</b> 共有 |
| →<br>小yダー フyター ページ<br>本 本号 | 〕<br>日付と ドキュメント クイック /<br>時刻 情報 ・ ・ | パーツ 画像 オンライン |                                     | □ 先頭ペ<br>□ 奇数/個<br>-/フッタ- ☑ 文書内 | -ジのみ別指定 -ジのみ別指定 -ジのみ別指定 -ジのみ別指定 -ジ別指定 -ジ別指定 -ジ別指定 -ジョートパのテキストを表示 | からのヘッダー位置: 15<br>からのフッター位置: 17<br>列タブの挿入 | mm :<br>.5 mm :<br>ハッダーとフッターを閉じる |       |               |             |
| ヘッダーとフッター                  | 挿入                                  | 1            | ナビゲーション                             | 7                               | プション                                                             | 位置                                       | 閉じる                              |       |               | ^           |
| E 8 ::                     | 1                                   | 1 2 3 4 □ 日検 | , ŝ; , 10; , 12; , 14; ,<br>t□太郎/·· | 18 : : 18 : : 20 <u>.</u> : :   | 22       24       28       2                                     | 28     30     32                         | 1:34 i i 38 i i 40 ĝ.            | 42 44 | 148 1 48      |             |
| 5 4 3 2                    | y19-                                |              |                                     |                                 |                                                                  |                                          |                                  |       |               |             |

※□はスペースです。

## (3) [ヘッダーとフッターを閉じる]をクリックし、文書内にカーソルを戻します。

| E 5 · 0 =                                           | 文書 1 - Wo                                 | rd                                 | ヘッダー/フッター ツール                    |                                                     |                                            |                           |         | (王) -  | - O | ×       |
|-----------------------------------------------------|-------------------------------------------|------------------------------------|----------------------------------|-----------------------------------------------------|--------------------------------------------|---------------------------|---------|--------|-----|---------|
| ファイル ホーム 挿                                          | 入 デザイン レイアウト 参考資料                         | 差し込み文書 校閲 表示                       | デザイン                             | ♀ 実行したい作業を入力して                                      | てください                                      | $\frown$                  |         |        | 24  | 共有      |
| ●<br>→<br>→<br>→<br>→<br>→<br>→<br>→<br>→<br>→<br>→ | 日付と ドキュメント クイック パーツ 画像 オンライン 時刻 情報 * * 画像 | ハッダーに フッターに フッターに 日本 高大へ     お助 お助 | □ 先頭ベ<br>□ 奇数/(<br>ジー/フッター ☑ 文書内 | ージのみ別指定 📑・上からの<br>男数ページ別指定 🔤・下からの<br>のテキストを表示 📴 整列タ | のヘッダー位置: 15 mm<br>のフッター位置: 17.5 mm<br>げの挿入 | ×<br>ヘッダーとフッター<br>を閉じる    |         |        |     |         |
| ヘッダーとフッター                                           | 挿入                                        | ナビゲーション                            | 3                                | 1プション                                               | 位置                                         | 閉じる                       |         |        |     | ^       |
| L 81.16                                             | 1 141 121 141 16                          | 8 1 10 1 12 1 14 1                 | 16   18   20                     | 22    24    26    28                                | 130   132   134   13                       | 6 1 1 00 1 1 1 0 <u>A</u> | 42   44 | 1 46 1 | 48  | <b></b> |
| 4 3 2 1 1 2 3                                       | 1234□日                                    | 貧□太郎 -                             |                                  |                                                     |                                            |                           |         |        |     |         |
| 10 八ツダー                                             | ]                                         |                                    |                                  |                                                     |                                            |                           |         |        |     |         |

# 速度解答方法

#### 速度

注意すること

問題文どおりには強制改行せず、行末(40字)まで打ち切ってください。 [問題文]

日本語ワープロ検定試験速度模擬問題

生き物の多くは、前方に身の危険を感じると後ろ向きに進もうとするのではない でしょうか。いたずらをした飼い犬が、主人に叱られているのを見たことがあり ますが、悪いことをしたと分かっているかのように、少しずつ後ずさりしていく姿が とてもかわいくて思わず笑ってしまいました。

ところが、当たり前だと思っていた後退ができない生き物もいるようです。 太い尾を上手に使って、飛び跳ねるように移動するカンガルーがそう です。動作は機敏で、体力もある動物ですが、彼らは後ろ向きに進めないと されています。また、飛べない大型鳥として知られるエミューも同様だと聞き ました。

どちらも、古くからオーストラリアを生息域としてきましたが、これは単なる偶然 ではないでしょう。おそらく天敵が少なく、彼らが暮らすのに適した環境が整って いるため、逃げるのが少し苦手でも、絶滅することなく生き残ってきたのでは ないでしょうか。また国を挙げて彼らを愛し、保護しようとする人々の気持ちも 絶滅を回避できた理由の一つかもしれません。前進あるのみの彼らは、国家の 成長や海軍のシンボルマークとして採用されています。

[解答]

生き物の多くは、前方に身の危険を感じると後ろ向きに進もうとするのではない でしょうか。いたずらをした飼い犬が、主人に叱られているのを見たことがあり ますが、悪いことをしたと分かっているかのように、少しずつ後ずさりしていく姿が とてもかわいくて思わず笑ってしまいました。

生き物の多くは、前方に身の危険を感じると後ろ向きに進もうとするのではないでしょうか。いたずらをした飼い犬が、主人に叱られているのを見たことがありますが、悪いことをしたと分かっているかのように、少しずつ後ずさりしていく姿がとてもかわいくて思わず笑ってしまいました。

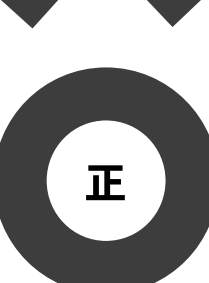

誤

★文書作成の本文も速度同様、問題文どおりには強制改行せず、行末まで打ち切ってください。

(1) 段落の1文字目を必ずあけ、行末(40字)まで打ち切り、段落の最後で強制改行します。

□生き物の多くは、前方に身の危険を感じると後ろ向きに進もうとするのではないでしょ うか。いたずらをした飼い犬が、主人に叱られているのを見たことがありますが、悪いこ とをしたと分かっているかのように、少しずつ後ずさりしていく姿がとてもかわいくて思 わず笑ってしまいました。 🖌 🔶 🗕 強制改行する □ところが、当たり前だと思っていた後退ができない生き物もいるようです。太い尾を上 行末まで打ち切る 文字空白 手に使って、飛び跳ねるように移動するカンガルーがそうです。動作は機敏で、体力もあ る動物ですが、彼らは後ろ向きに進めないとされています。また、飛べない大型鳥として 知られるエミューも同様だと聞きました。↓ 強制改行する □ どちらも、古くからオーストラリアを生息域としてきましたが、これは単なる偶然では ないでしょう。おそらく天敵が少なく、彼らが暮らすのに適した環境が整っているため、 逃げるのが少し苦手でも、絶滅することなく生き残ってきたのではないでしょうか。また 国を挙げて彼らを愛し、保護しようとする人々の気持ちも絶滅を回避できた理由の一つか もしれません。前進あるのみの彼らは、国家の成長や海軍のシンボルマークとして採用さ れています。

[模範解答]

| 生き物の多くは、前方に身の危険を感じると後ろ向きに進もうとするのではないでしょ         | 4  |
|-------------------------------------------------|----|
| うか。いたずらをした飼い犬が、主人に叱られているのを見たことがありますが、悪いこ        | 8  |
| とをしたと分かっているかのように、少しずつ後ずさりしていく姿がとてもかわいくて思        | 12 |
| わず笑ってしまいました。                                    | 13 |
| ところが、当たり前だと思っていた後退ができない生き物もいるようです。太い尾を上         | 17 |
| 手に使って、飛び跳ねるように移動するカンガルーがそうです。動作は機敏で、体力もあ        | 21 |
| る動物ですが、彼らは後ろ向きに進めないとされています。また、飛べない大型鳥として        | 25 |
| 知られるエミューも同様だと聞きました。                             | 27 |
| どちらも、古くからオーストラリアを生息域としてきましたが、これは単なる偶然では         | 31 |
| ないでしょう。おそらく天敵が少なく、彼らが暮らすのに適した環境が整っているため、        | 35 |
| 333<br>逃げるのが少し苦手でも、絶滅することなく生き残ってきたのではないでしょうか。また | 39 |
| 国を挙げて彼らを愛し、保護しようとする人々の気持ちも絶滅を回避できた理由の一つか        | 43 |
| もしれません。前進あるのみの彼らは、国家の成長や海軍のシンボルマークとして採用さ        | 47 |
| 443 453 463<br>れています。                           | 47 |

# 文書作成の試験前にすること

全白 文字数 行数の設定

[ページ設定]と、[文字体裁の設定]、[受験番号・名前の入力]をしてから以下の設定をしてください。

| ファイ | ル ホ-          | -A ‡ | 軍入  | デザイン | レイアウト       | 参 | 考資料        | 差し込み  | 文書 | 校閲     | 表法     | 7   | Q | 実行     |
|-----|---------------|------|-----|------|-------------|---|------------|-------|----|--------|--------|-----|---|--------|
|     |               | 32   | I   |      | 岩区切り・       |   |            | インデント | -8 |        | 間隔     |     |   |        |
|     |               |      |     |      | 10行番号 -     |   |            | ━= 左: | 0字 | ÷      | \$11前: | 0 行 |   | *<br>* |
| 又子? | 凹の 赤日<br> ▼ ▼ | 印刷の  | 717 | 較組み  | be ハイフネーション | - | 原稿用紙<br>設定 | Ξ€右:  | 0字 | *<br>* | ₩ 後:   | 0行  |   | ÷      |

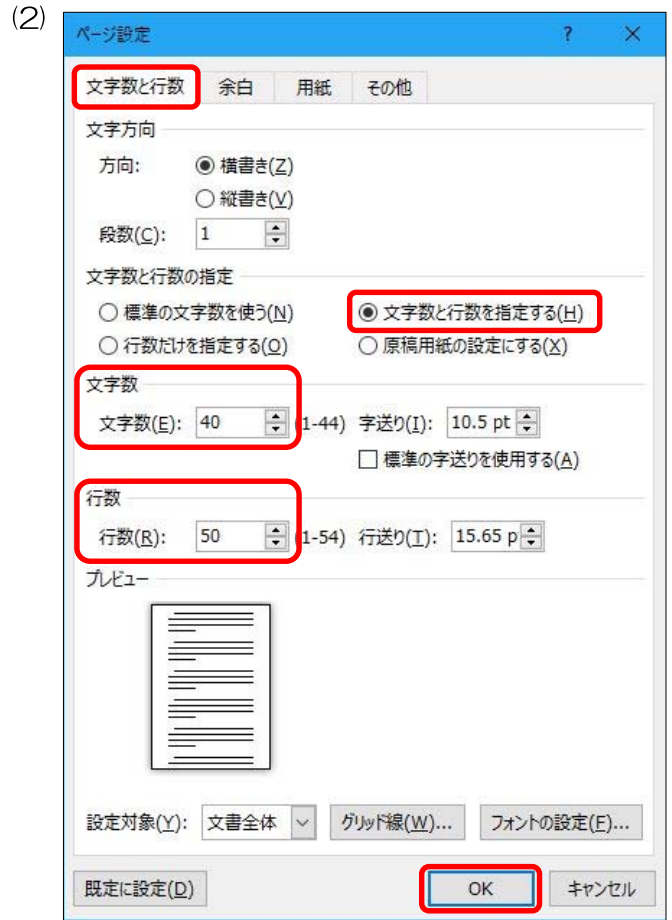

[レイアウト] タブの [ページ設定]グループの 「をクリックし、[ページ設定]のダイアログボッ クスを表示します。

[文字数と行数]タブを選択し、文字数と行数の指定項目から[文字数と行数を指定する]にチェックを入れ、以下のように設定します。
[文字数] 「40」
[行数] 「50」
設定後、[OK]をクリックします。

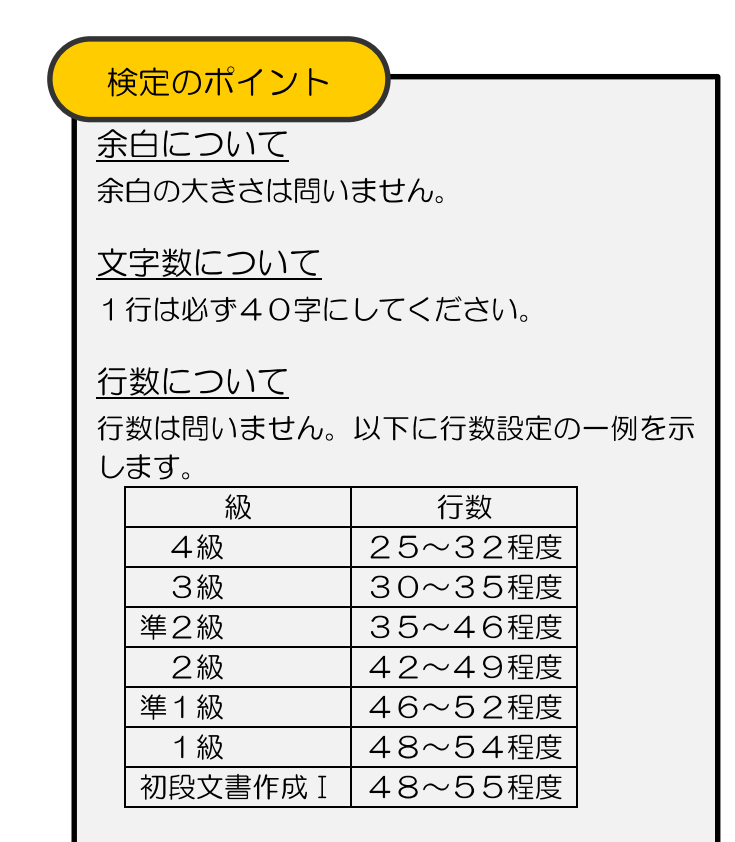

日本語ワープロ検定試験 準1級文書作成練習問題

- 〔文書番号〕井商营発第34号
- [発信日付] 令和7年4月11日
- [受信者名] 前園堂株式会社
- 総務部長 徳田 香奈 様
- [発信者名] 株式会社井戸田商会 営業部長 高木 光広
- 名) 商品価格変更のお知らせ [件
- 文」 拝啓 陽春の候、貴社ますますご盛栄のこととお喜び申し上げ [本] ます。平素は格別のお引き立てを賜り、厚くお礼申し上げます。 さて、このたび当社では、皆様の「使い続けやすい価格設定に してほしい」という声にお応えし、一部商品の価格を変更する こととなりました。価格は下がりますが、原料はそのままで、従来 どおりの品質を維持しております。 つきましては、下記のとおりご案内いたしますので、ご確認 ください。今後もさらなる努力を重ねていく所存でございます ので、変わらぬご愛顧のほど、よろしくお願い申し上げます。 具 敬 記
- 〔別 記]
- 1.価格変更日 5月12日(月)

| 2 |   | 価    | 格  | 穷 | 更 | 商   |    |
|---|---|------|----|---|---|-----|----|
| 4 | • | -Tur | 14 | X | へ | 101 | μŀ |

| 商 印     | 名     | 旧価格            | 新価格     |  |  |
|---------|-------|----------------|---------|--|--|
| クリアオイル  | クダント  | 3,500円         | 3,000円  |  |  |
| 泡落とし    | 一ノ浴とし | 4,000円         | 3,500円  |  |  |
| WASH 洗  | 顏     | 2,800円         | 2,200円  |  |  |
| 保湿実感 化  | 粧水    | <i>с</i> 600 Ф |         |  |  |
| 基礎肌実感 乳 | 液     | 5,000r1        | 4,000F1 |  |  |

※すべて梲込みです。

3.お問い合わせ先 電話番号 084-335-2988 4. 当社所在地 福山市桜台1-6

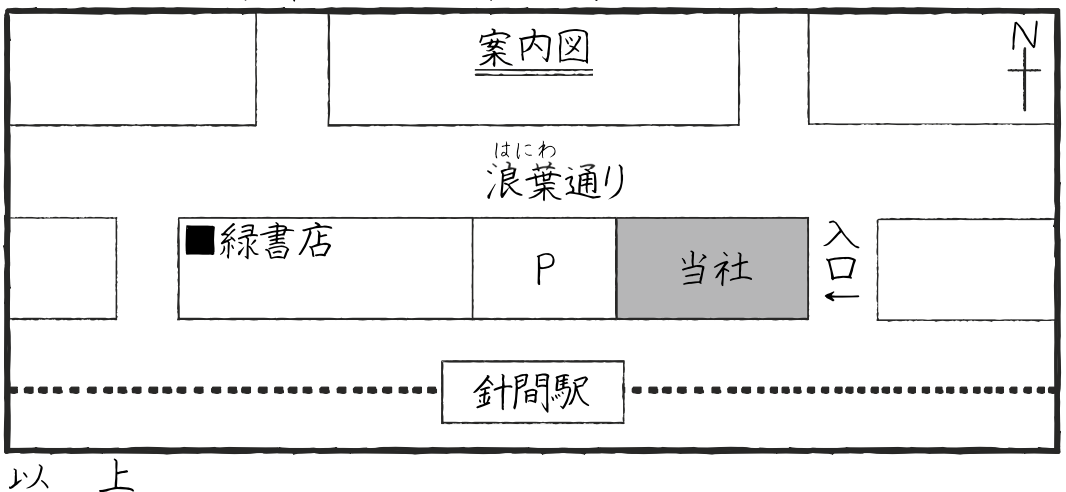

# 文書作成解答方法

#### 配置と基準

<u>準2級より</u>文書作成の問題文はすべて左寄せになっています。問題文の左側に記入されている構成要素名を 確認し、入力した文字を正しい位置に配置します。ただし、<u>問題文の左側の構成要素名は入力しません</u>。 ★文書構成・配置と基準を参考にしてください。

★あらかじめ、表と地図以外のすべての文字を入力した後、正しく配置し、表と地図を作成します。

(1) 文書番号と発信日付を右揃えにします。発信日付の文字数に均等割り付けをします。

※均等割り付けされていなくても減点にはなりません。

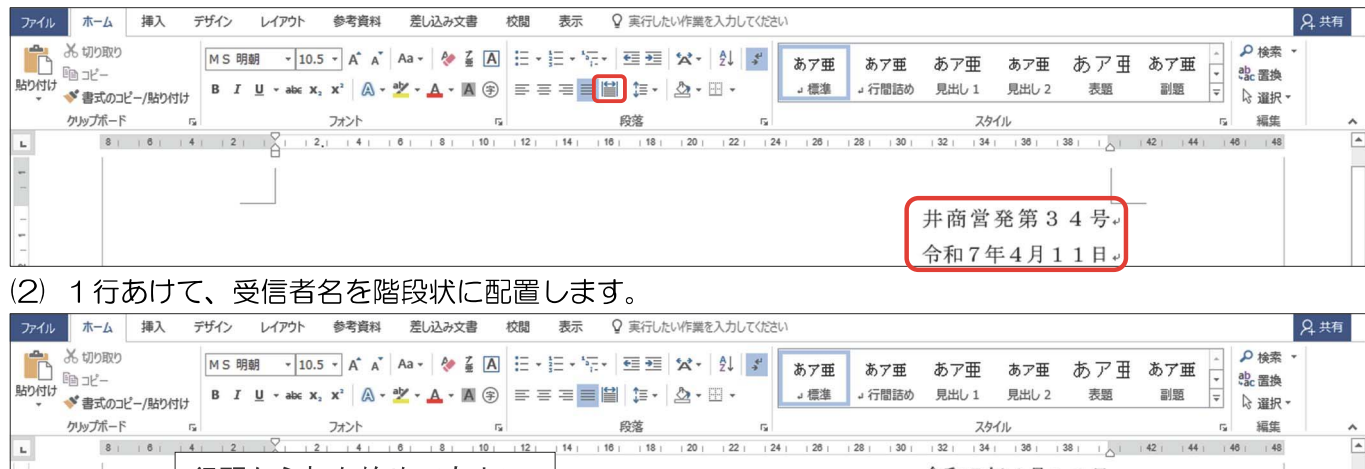

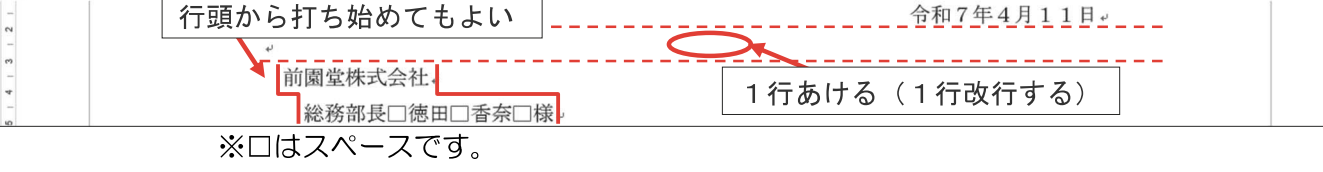

#### (3) 1行あけて、発信者名を右揃えにした後、名前の後ろは1~3字あけ、階段状に配置します。

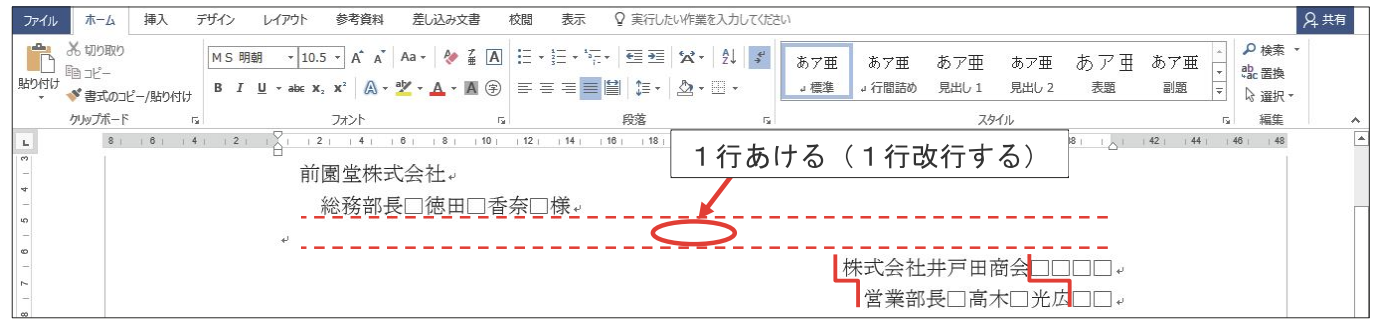

#### (4) 件名を中央揃えにします。問題文のとおり一重下線にします。件名の上下は1行あけます。

| ファイル   | ホーム挿入                            | デザイン レイアウ                               | ト 参考資料                                                                                                    | 差し込み文書                            | 校問表示        | : 💡 実行し                      | たい作業を入力してくだる            | ξC)         |               |                      |              |                      |                         |                      | A 共有 |
|--------|----------------------------------|-----------------------------------------|----------------------------------------------------------------------------------------------------|-----------------------------------|-------------|------------------------------|-------------------------|-------------|---------------|----------------------|--------------|----------------------|-------------------------|----------------------|------|
| 貼り付け   | み 切り取り<br>℡ コピー<br>◆ 書式のコピー/貼り付け | MS明朝<br>B I U_ab                        | $\begin{array}{c c} 10.5 & \bullet \\ \hline \\ \bullet & \mathbf{x}_2 & \mathbf{x}^2 \\ \hline \\ \mathbf{x}_2 & \mathbf{x}^2 \\ \hline \\ \mathbf{x}_2 & \mathbf{x}^2 \\ \mathbf{x}_2 & \mathbf{x}^2 \\ \hline \\ \mathbf{x}_2 & \mathbf{x}^2 \\ \hline \\ \mathbf{x}_2 & \mathbf{x}^2 \\ \hline $ | Aa - 🚷 🖬 🖪<br>⊉ - <u>A</u> - 🖪 (≩ |             | *== +   == =<br>=  ≌    ‡≡ + | % - 2↓ ,+<br>2↓ ,+<br>2 | あア亜<br>- 標準 | あア亜<br>』 行間詰め | あア <u>亜</u><br>見出し 1 | あア亜<br>見出し 2 | あア団<br><sub>表題</sub> | あア亜<br><u>・</u><br>副題 マ | ● 検索<br>乳 置換<br>◎ 選択 |      |
|        | ケリップボード い                        |                                         | フォント                                                                                                    |                                   |             | 段落                           | rs.                     |             |               | スタ                   | イル           |                      | 0                       | 編集                   | ~    |
| -      | 8     6     4                    | 1 1 2 1 1 1 1 1 1 1 1 1 1 1 1 1 1 1 1 1 | 2     4                                                                                                    | 6     8     10                    | 12       14 | 16     18                    | 20     22     2         | 24     26   | 28     30     | 32     34            | 1   36       | 38     _             | 42       44             | 46     48            | *    |
| 10   9 |                                  |                                         |                                                                                                    |                                   | C           | 商品価格                         | 変更のお知い                  | <u>うせ</u> + |               |                      |              |                      |                         |                      |      |
| -      |                                  | <sup>ل</sup> ه                          |                                                                                                    |                                   |             |                              |                         |             |               |                      |              |                      |                         |                      |      |

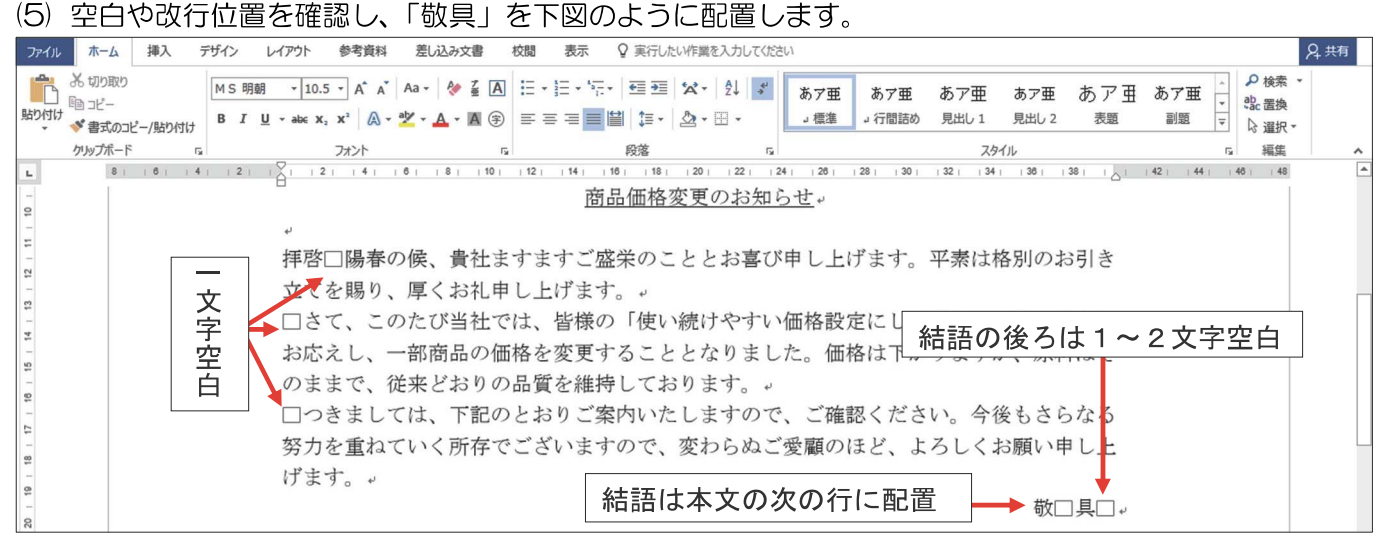

※本文の打ち終わりが中央より左で終わっている場合は、結語は本文と同じ行にあってもかまいません。

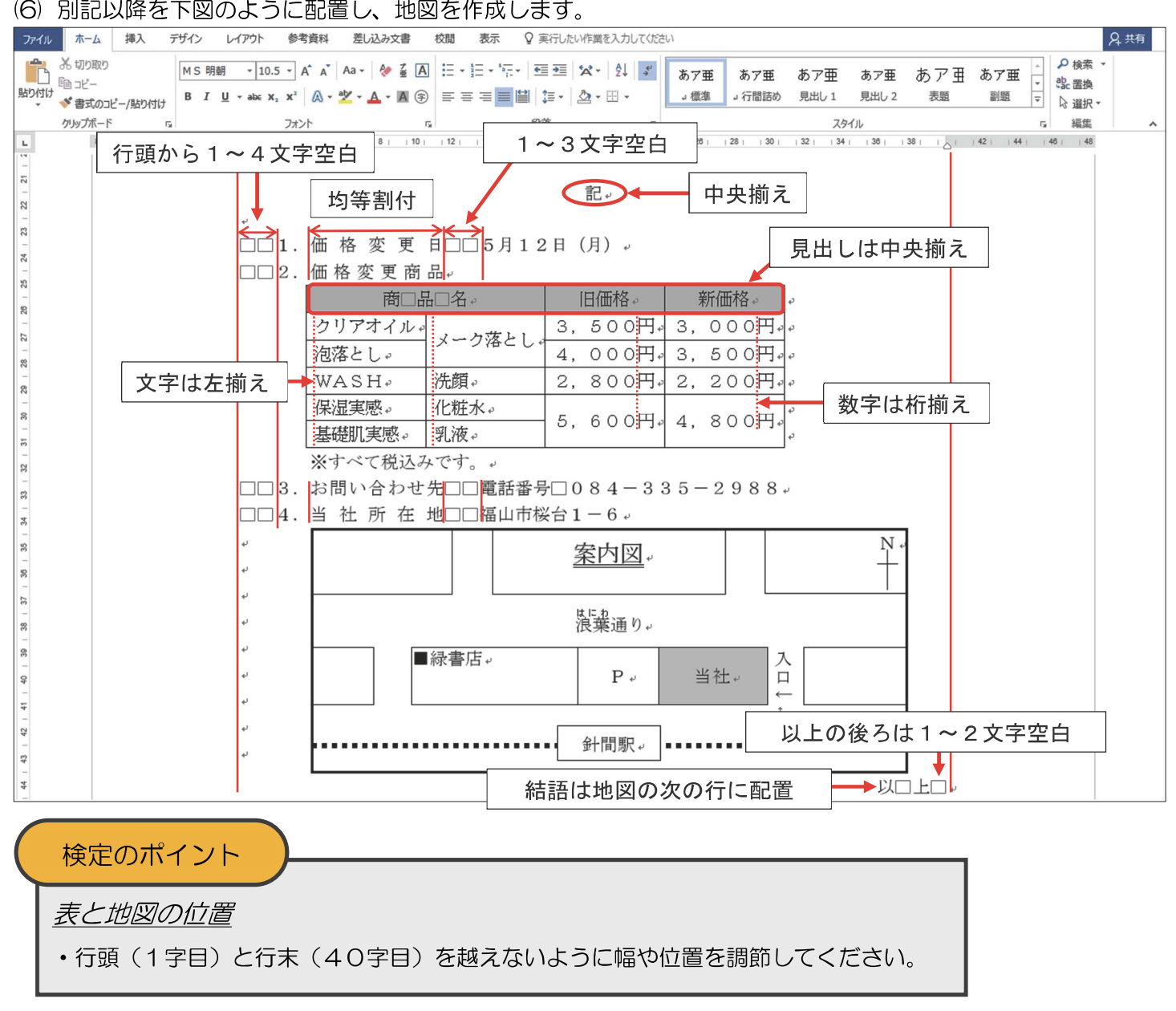

※地図作成とルビについては、次項以降で説明します。

準1級から地図の作成が出題されます。作成手順の参考例を紹介します。

#### [問題例]

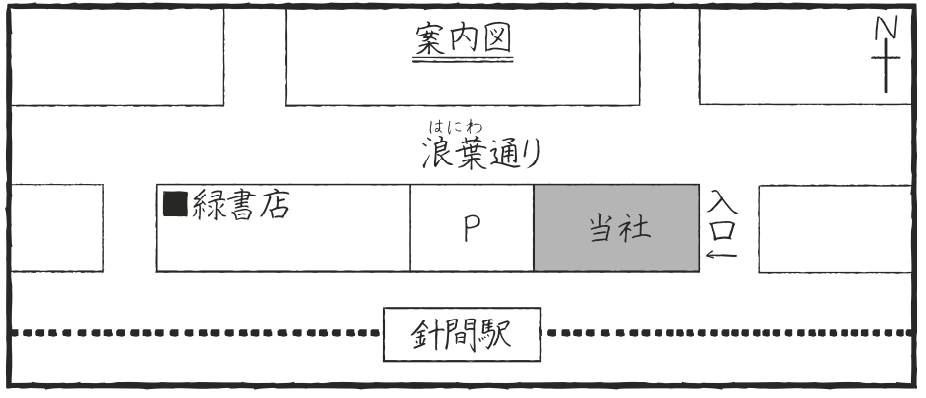

#### [解答例]

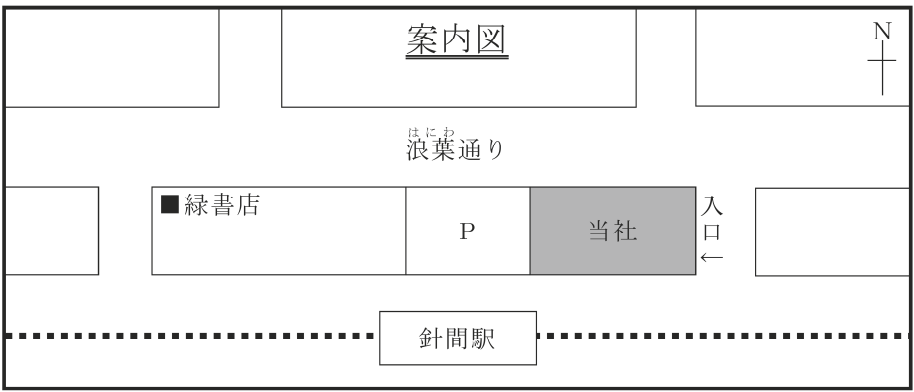

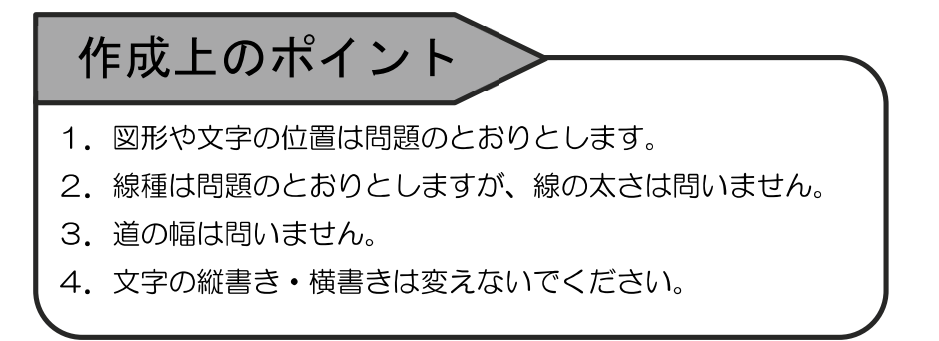

#### 外枠の作成

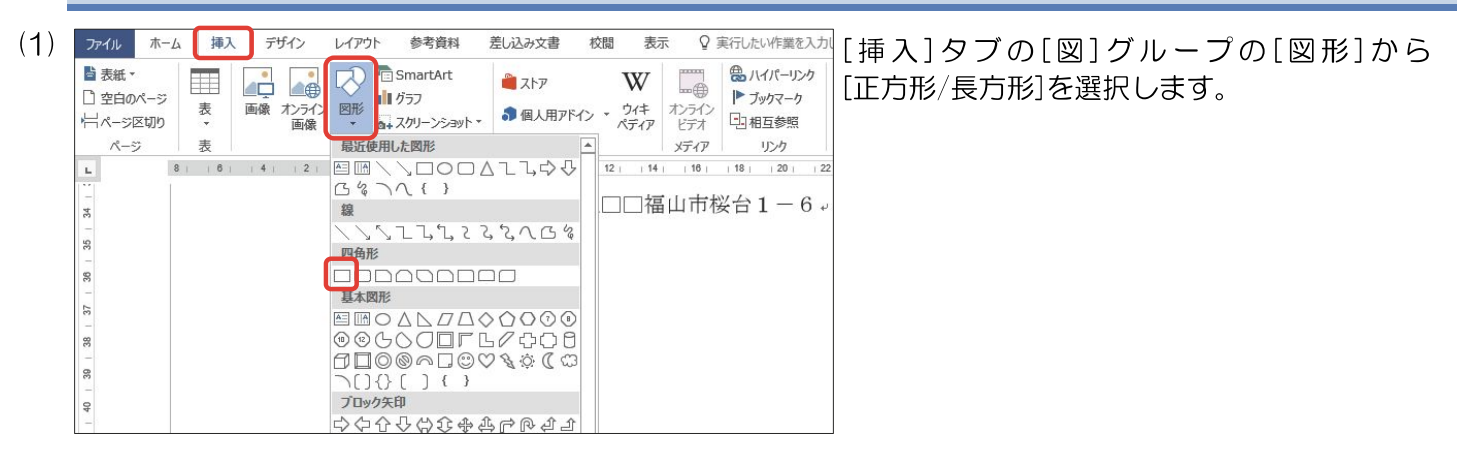

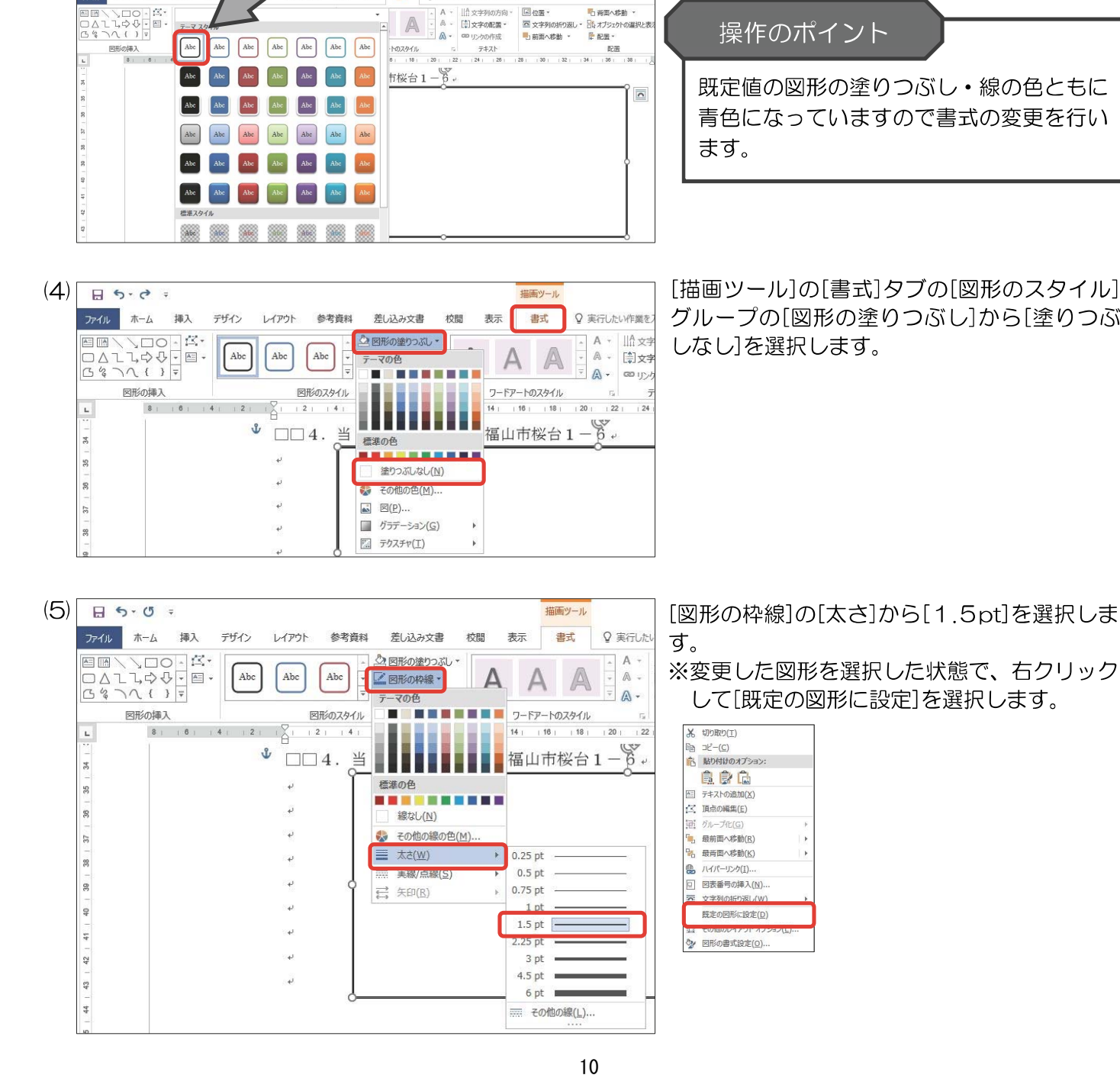

(2) 🛛 🖘 🕫 🕫

(3)

ファイル ホーム

回形の挿7

5-0 =

図形の挿入

挿入

G&7~{}=

8 5-0 -

ファイル ホーム

挿入

デザイン

Abc

レイアウト

参考資料

ファイル ホーム

指入 デザイン レイアウト 参考資料

差し込み文書 校問 表示 書式

业 □□4. 当 社 所 在 地□□福山市桜台1-0.

♀ 実行したい作業を入力してください

図形の2047ル 5 ワードアートの2047ル 5 デキスト 配置 1.2.1.1.4.1.1.6.1.1.8.1.10.1.12.1.14.1.18.1.10.1.20.1.121.1.24.1.28.1.28.1.130.1.32.1.34.1.38.1.58.1.

当社 ba

差し込み文書

🖉 図形の塗りつぶし、

☑ 図形の枠線 -

- 2 図形の効果・

書式

校閲

♀ 実行したい作業を入力してくだ

Α

表示

A

国位置

ワードアートのスタイル

AAA

0

ΙHΓ

♀ 実行した

Α -

A -

A-

「 普面へ移動 、

描画ツール

書式

A

マウスポインタが+になるので問題文を参照 し、任意の大きさの四角形を挿入します。 ※左上から右下ヘドラッグします。

[描画ツール]の[書式]タブの[図形のスタイル] の = をクリックします。

クイックスタイルの一覧が表示されるので、左 上のスタイルを選択します。

※バージョンによっては[書式]タブが[図形の 書式]タブの場合があります。

# 操作のポイント

既定値の図形の塗りつぶし・線の色ともに 青色になっていますので書式の変更を行い

[描画ツール]の[書式]タブの[図形のスタイル] グループの[図形の塗りつぶし]から[塗りつぶ しなし]を選択します。

※変更した図形を選択した状態で、右クリック して[既定の図形に設定]を選択します。

#### 内枠(建物・道路など)の作成

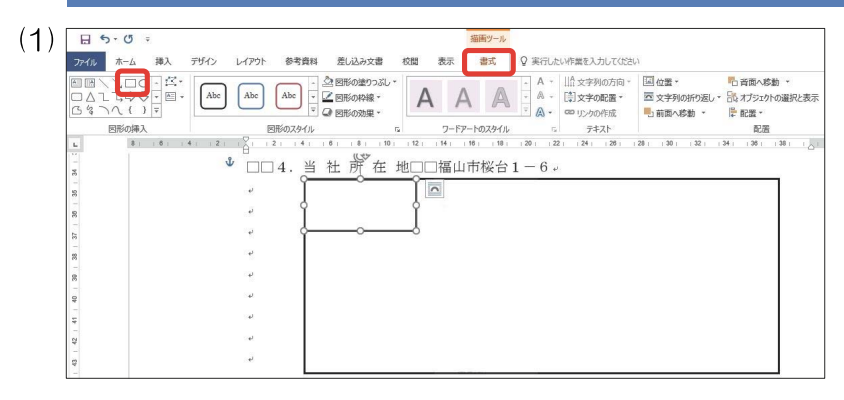

[描画ツール]の[書式]タブの[図形の挿入]から [正方形/長方形]を選択し、枠内に挿入します。

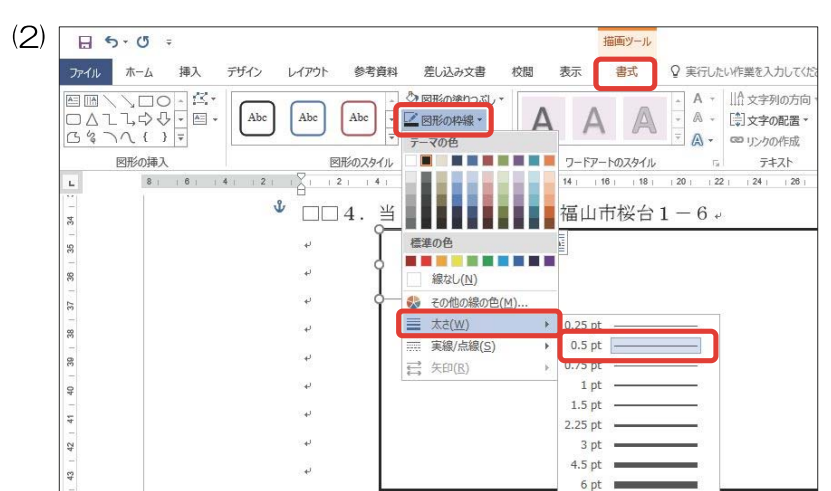

### [描画ツール]の[書式]タブの[図形のスタ イル]グループの[図形の枠線]の[太さ]から [0.5pt]を選択します。

※変更した図形を選択した状態で、右クリック して[既定の図形に設定]を選択します。

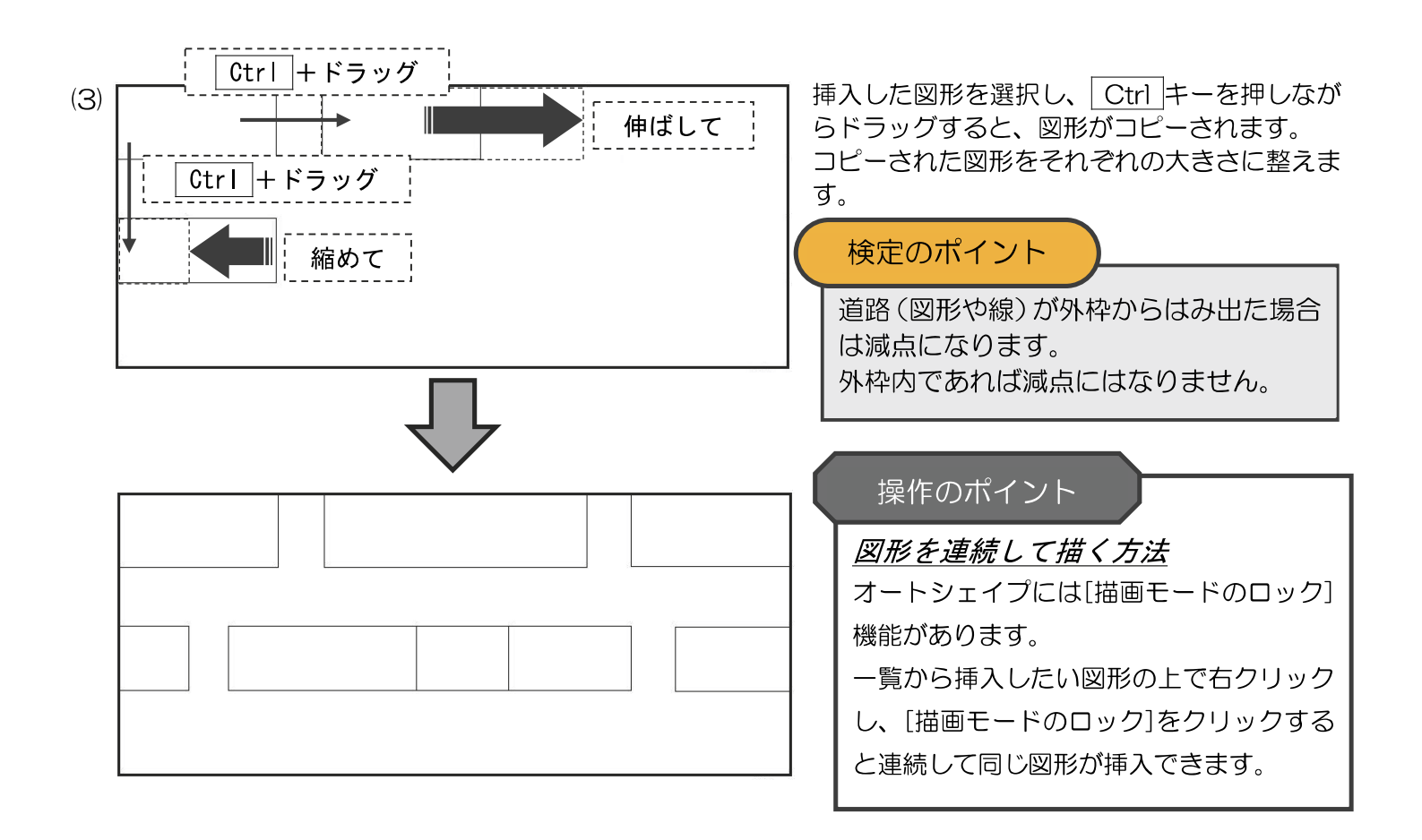

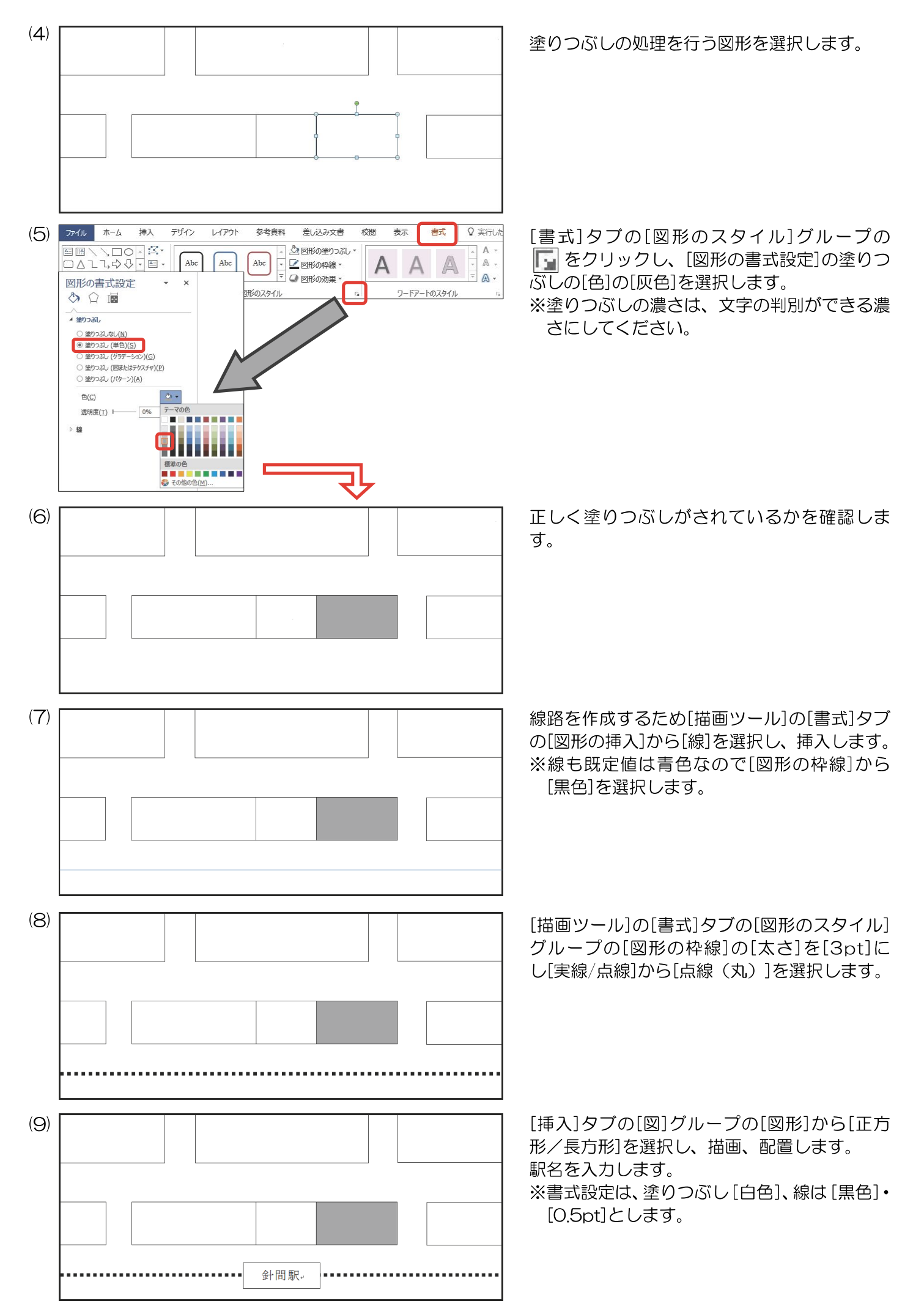

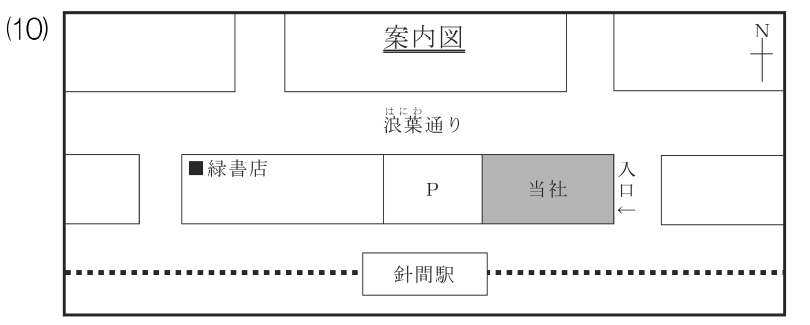

※ルビや方位記号は次項以降で説明します。

差し込み文書 校務 表示

深堀通り

レイアウト

#### 曲がった矢印の作成

増入

デザイン

(2)

ファイル

■表紙・ □ 空白のページ 一 マ白のページ 一 ページ区切り

29 | 23 | 27 | 29 | 25 | 24 | 23 | 22 | 21 | 20 | 19 | 18 |

(S)

ファイル ホーム

○線(グラデーション)(G)

- 重線/多重線(C) 実線/点線(D)

線の先端(A)

線の結合点())

始点矢印の種類(B)

始点矢印のサイズ(S)

終点矢印の種類(E)

終点矢印のサイズ(N)

図形の書式設定

۵ 🗘 🖪

(1) 版 (里巴(5)

色(C) 透明度(T) ト

幅(W)

R-5

レイアウト 恭宠皆妇

□□8. 会

④マウスを上へ動かす

挿入

③クリック

デザイン

-

٠ 🖒

**=**. -

E.

- -> ->

 $\rightarrow \rightarrow \rightarrow$ 

フラット 💌

丸

0%

0.5 pt = + Ŧ ×

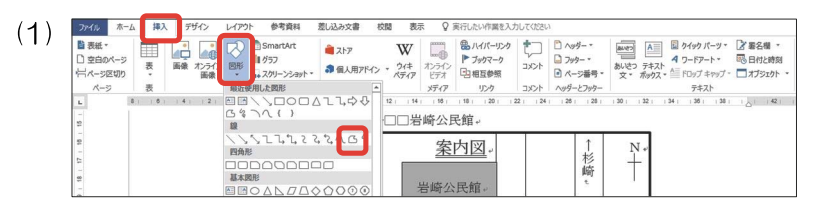

 Image: System
 Image: System
 Image: System
 Image: System
 Image: System
 Image: System
 Image: System
 Image: System
 Image: System
 Image: System
 Image: System
 Image: System
 Image: System
 Image: System
 Image: System
 Image: System
 Image: System
 Image: System
 Image: System
 Image: System
 Image: System
 Image: System
 Image: System
 Image: System
 Image: System
 Image: System
 Image: System
 Image: System
 Image: System
 Image: System
 Image: System
 Image: System
 Image: System
 Image: System
 Image: System
 Image: System
 Image: System
 Image: System
 Image: System
 Image: System
 Image: System
 Image: System
 Image: System
 Image: System
 Image: System
 Image: System
 Image: System
 Image: System
 Image: System
 Image: System
 Image: System
 Image: System
 Image: System
 Image: System
 Image: System
 Image: System
 Image: System
 Image: System
 Image: System
 Image: System
 Image: System
 Image: System
 Image: System
 Image: System
 Image: System
 Image:

場□□岩崎公民館

■スーパー銭湯。

○ 実行したい作業を入け 

案内図

入口。

( | )⑤ダブルクリック

②マウスを左へ動かす

差し込み文書

🖄 図形の塗りつぶし

👱 図形の枠線 🗸

参考資料

-

Abc

図形のスタイル

岩崎公民館

ヘッダーとフッター テキスト 1 20 128 130 132 134 138 138 1

🗲 🕽 ①クリック

A

表示

校閲

G.

以口上口

書式

ワードアートのスタイル

-杉崎

P.

図形への直接入力またはテキストボックスを使 用して、通り名や建物名の文字を入力して配置 します。

- ※テキストボックスの書式設定は[塗りつぶし なし]、[線なし]とします。
- ※文字が隠れてしまって判読ができない場合は 文字数分の減点となります。
- ※バージョンによっては[線なし]が[枠線なし] の場合があります。

[挿入]タブの[図]グループの[図形]から [フリーフォーム:図形]をクリックします。

少し広い余白部分で、一度クリックします。そ して Shift キーを押しながらマウスを左へ動 かし、角になる部分でもう一度クリックします。 また|Shift |キーは押したままマウスを上へ動 かし、最後にダブルクリックします。 ※②と④でマウスを動かす際、ドラッグはしな いでください。

[書式]タブの[図形のスタイル]グループの | [□] をクリックし、[図形の書式設定]の線の [色]の[黒色]を選択、線の[幅]の[0.5pt]を選 択、[終点矢印の種類]を[開いた矢印]とします。

 $(\mathbf{4})$ 案内図 N₽ -杉崎 岩崎公民館, 深よ 堀間 P+ 通りも ₾ - 入口+ ■スーパー銭湯→

地図内に配置できる大きさに変更し、配置しま す。

1級の地図作成の参考手順を紹介します。

※外枠の作成については、準1級の地図の作成方法を参照してください。

[問題例]

(2) ファイル ホーム

図形の挿入

広後 つへ { } ₹

図形のオプション 文字のオプション

 ・線 (単色)(<u>S</u>)
 ・線 (グラデーション)(<u>G</u>)

0%

0.5 pt

図形の書式設定

۵ 🏚 🖬

色(<u>C</u>)

幅(W)

透明度(T)

▲ 線 ○ 線なし(N) 挿入

デザイン

Abc

レイアウト

Abc

参考資料

Abc

図形のスタイル

図形の書式設定

🗢 🗘 🖬

線なし(N)

● 線 (単色)(S)

○線 (グラデーション)(<u>G</u>)

▲ 線

図形のオプション 文字のオプション

差し込み文書

△ 図形の塗りつぶし、

▼ 図形のカモッニ
 ▼ 図 図形の効果 ▼

校閲

5

- X

А

۸

表示

A

ワードアートのスタイル

書式

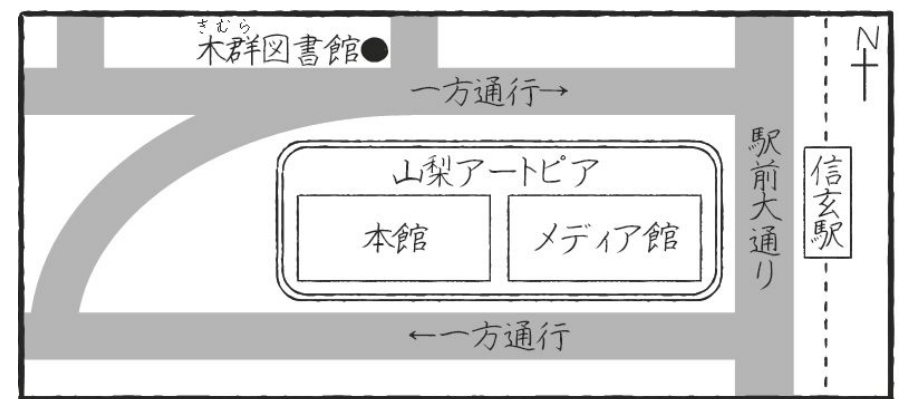

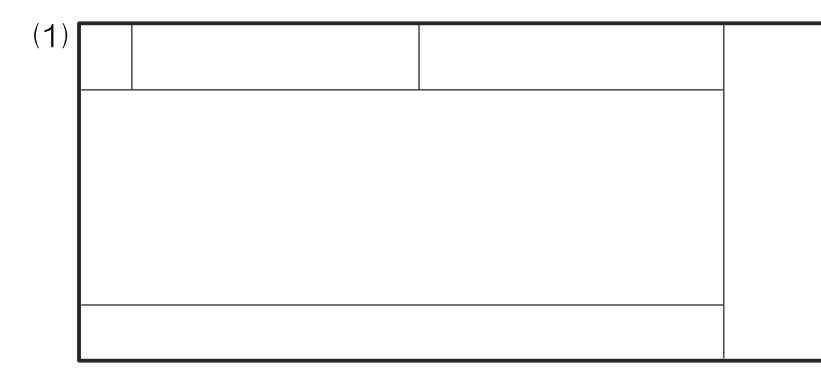

外枠の四角形を挿入し、枠内に直線で左図のように道路を描画します。

※準1級同様に、挿入したい図形の上で右ク リックし、[描画モードのロック]をクリック すると連続して同じ図形が描画できます。

※ Shift キーを押しながら線を引くと水平ま たは垂直の線を引くことができます。

Shift キーを押しながら、描画した線をすべて 選択し、 [書式]タブの[図形のスタイル]グルー プの 🕞 をクリックし、[図形の書式設定]の線 の[色]の[灰色]を選択し、線の[幅]を[20pt] および[25pt]とします。

※色の濃さは、文字の判別ができる濃さにして ください。

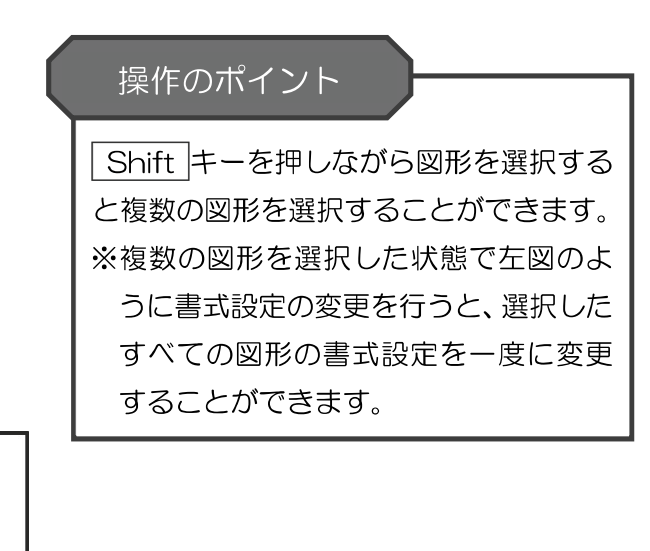

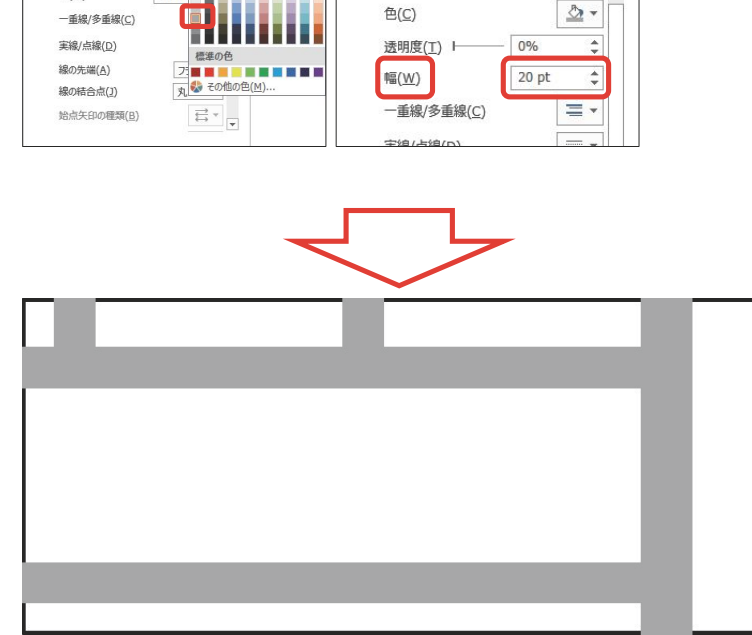

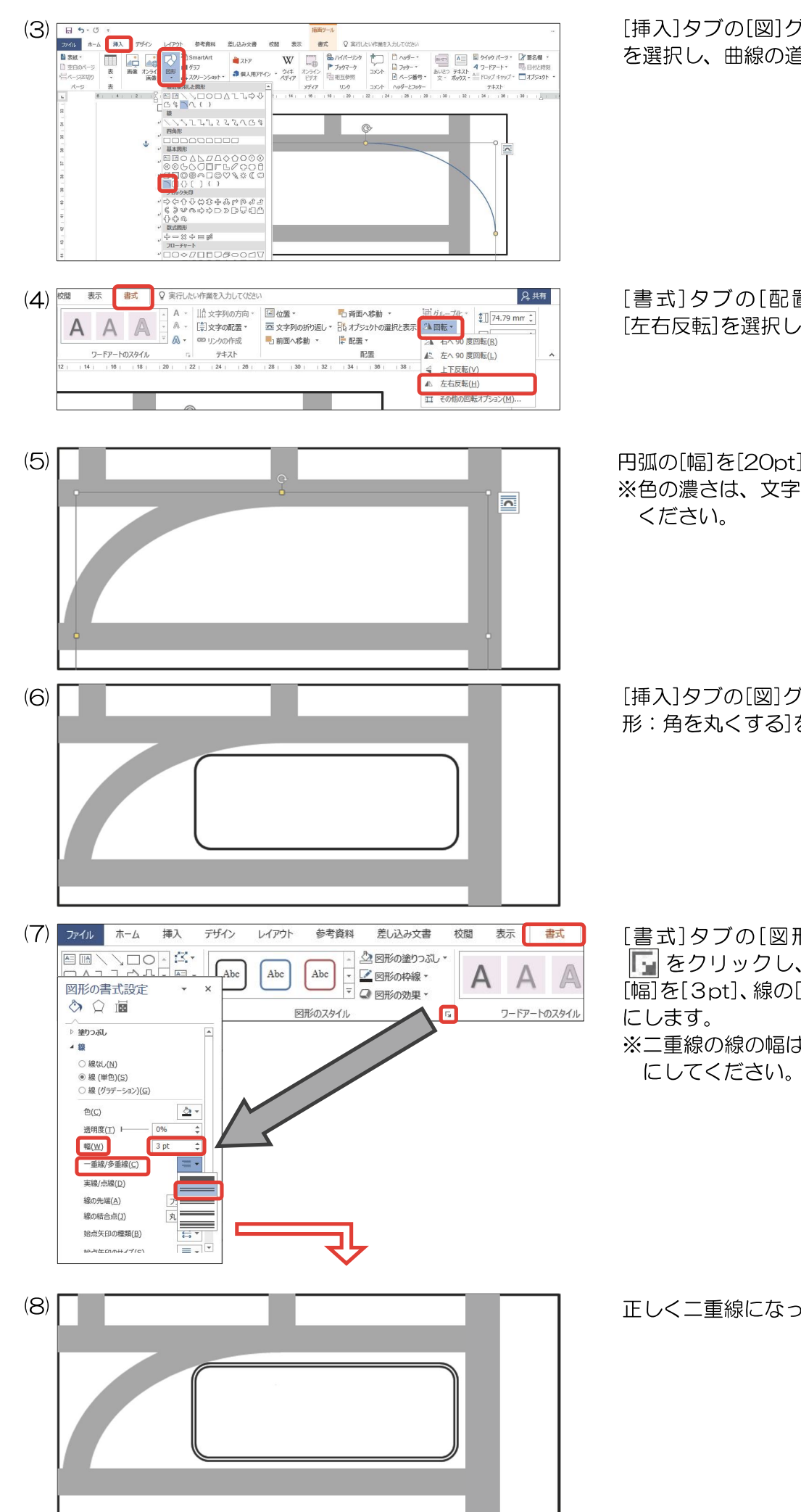

[挿入]タブの[図]グループの[図形]から[円弧] を選択し、曲線の道路を作成します。

- [書式]タブの[配置]グループの[回転]から [左右反転]を選択します。
- 円弧の[幅]を[20pt]、[線]は[灰色]にします。 ※色の濃さは、文字の判別ができる濃さにして ください。

[挿入]タブの[図]グループの[図形]から[四角形:角を丸くする]を選択し、描画します。

※二重線の線の幅は、二重線だと認識できる幅 にしてください。

正しく二重線になっているかを確認します。

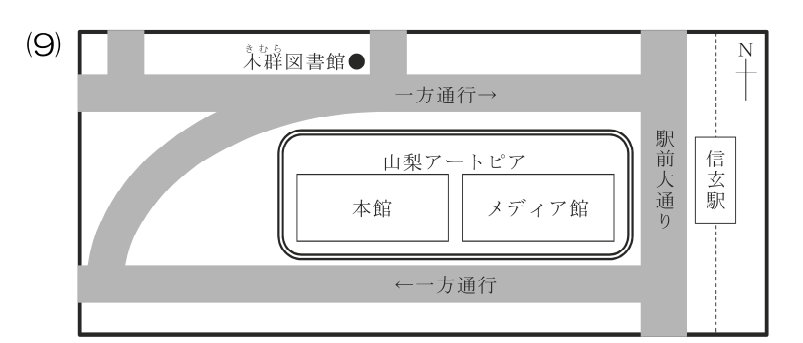

※ルビや方位記号の説明は次項で説明します。

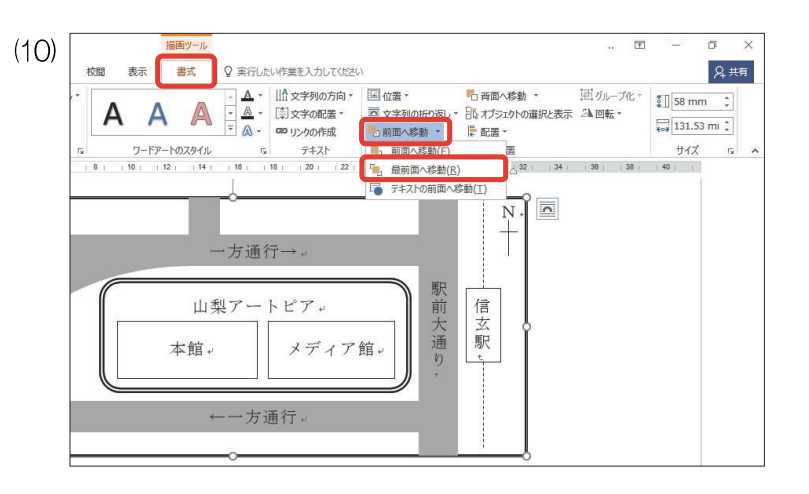

[解答例]

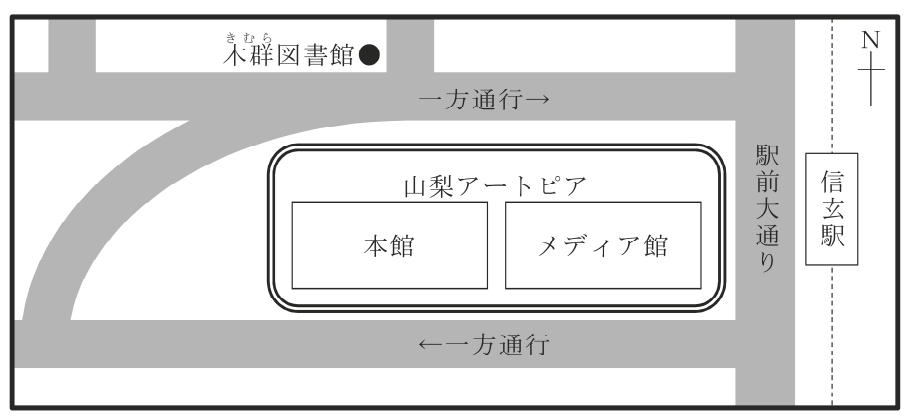

テキストボックスを使用して、通り名や建物名 の文字を入力して配置します。

※書式設定は[塗りつぶしなし]、[線なし]とします。

※文字が隠れてしまって判読ができない場合は 文字数分の減点となります。

外枠を選択して[書式]タブをクリックします。 [配置]グループの[前面へ移動]から[最前面へ移 動]を選択します。

最前面に移動させることで、外枠にかぶってい た線が背面へ隠れます。

※外枠の塗りつぶしが[塗りつぶしなし]になっていることを確認してください。

地図作成では、漢字にルビをふる問題が出題されます。 ルビを挿入する手順を紹介します。

#### [問題例]

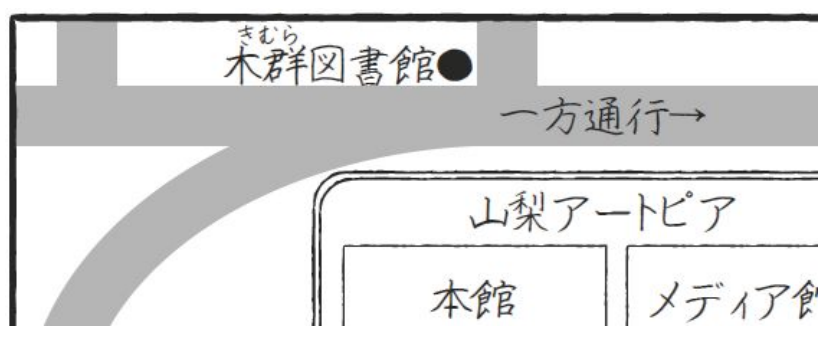

(1) ルビをふる箇所を選択します。

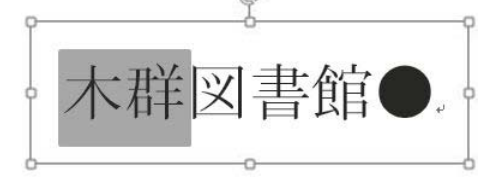

(2) [ホーム]タブの[フォント]グループの 📓をクリックします。

| ファイル | 水一本                                  | 挿入      | デザイン     | ν                | イアウト                                                    | 参考資料                                                           | 差し込みな  | な書材 |
|------|--------------------------------------|---------|----------|------------------|---------------------------------------------------------|----------------------------------------------------------------|--------|-----|
| 貼り付け | ※切り取り<br>■ コピー<br>✓ 書式のコピ<br>クリップボード | 2-/貼り付け | M S<br>B | 明朝<br>I <u>U</u> | <ul> <li>▼ 10.5</li> <li>▼ abc X<sub>2</sub></li> </ul> | <ul> <li>▲ ▲</li> <li>×<sup>2</sup> ▲</li> <li>フォント</li> </ul> | Aa - 🔌 |     |

## (3) 問題文どおりのルビを入力します。

| лч                         |                                                  | ? ×                 | )   | VE .                        |                      | ? ×               |
|----------------------------|--------------------------------------------------|---------------------|-----|-----------------------------|----------------------|-------------------|
| 対象文字列( <u>B</u> ):         | ILF(R)                                           |                     | *   | 才象文字列( <u>B</u> ):          | ILF(R):              |                   |
| 不群                         | ð¢%                                              | 文字列全体(G)            |     | 木群                          | 1805                 | 文字列全体(G)          |
|                            |                                                  | 文字単位( <u>M</u> )    | -   |                             |                      | 文字単位(M)           |
|                            |                                                  | ルビの解除( <u>C</u> )   |     |                             |                      | ルビの解除( <u>C</u> ) |
|                            |                                                  | 変更を元に戻す( <u>D</u> ) |     |                             |                      | 変更を元に戻す(D)        |
| 配置(上): 均等割り付け 2            | ✓ オフセット( <u>0</u> ): 0 ÷ pt                      |                     |     | 2置(上): 均等割り付け 2             | オフセット( <u>0</u> ): 0 | 🜩 pt              |
| フォント(E): MS明朝              | <ul> <li>サイズ(<u>S</u>): 5</li> <li>pt</li> </ul> |                     |     | フォント(E): MS明朝               | サイズ( <u>S</u> ): 5   | ✓ pt              |
| プビュー                       |                                                  |                     | , , | NE2-                        |                      |                   |
| * ぐん<br>木群                 |                                                  |                     |     | きむら木群                       |                      |                   |
| すべて適用( <u>A</u> ) すべて解除(V) | OK                                               | ( キャンセル             |     | すべて適用( <u>A</u> ) すべて解除(V). |                      | OK +P>tell        |

(4) ルビがふられました。

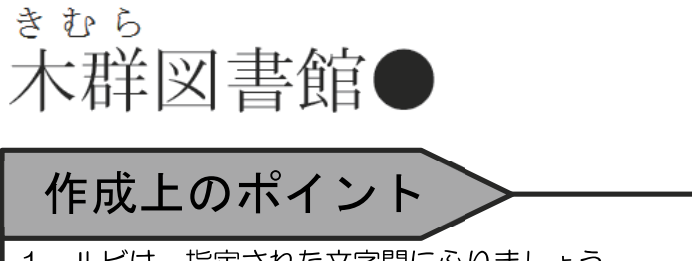

- 1. ルビは、指定された文字間にふりましょう。
- 2. [文字列全体]でも、[文字単位]でもどちらでもかまいません。

地図作成問題の中に必ず含まれているのが方位記号です。ここでは、オートシェイプとテキストボックスを使 用した作成方法を説明します。

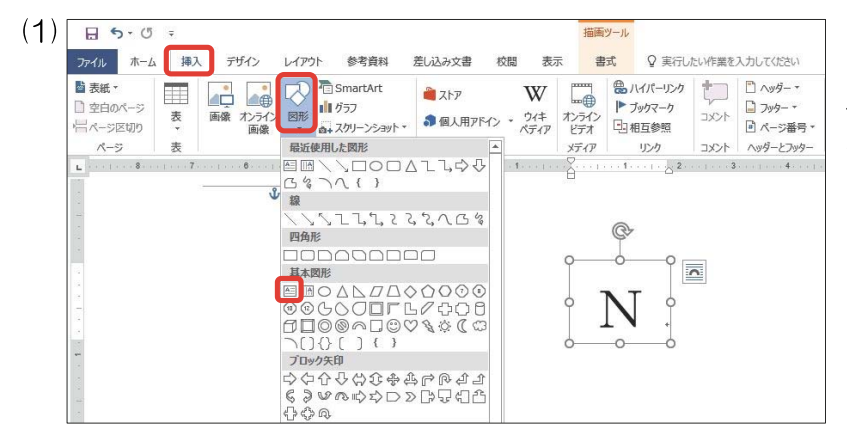

[挿入]タブの[図]グループの[図形]から [テキストボックス]を選択し、挿入します。 テキストボックス内に「N」と入力します。 ※書式設定は、[塗りつぶしなし]、[線なし]と します。

[線]を2本使って十字を作成します。 ※地図作成と同様に、挿入したい図形の上で右 クリックし、[描画モードのロック]をクリッ クすると連続して同じ図形が挿入できます。

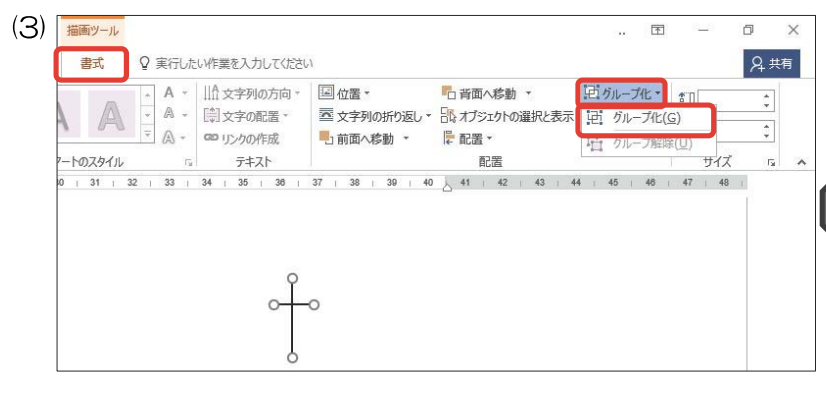

Shift キーを押しながら(2)で作成した2本の 直線を選択、[書式]タブの[配置]グループから [グループ化]を選択します。

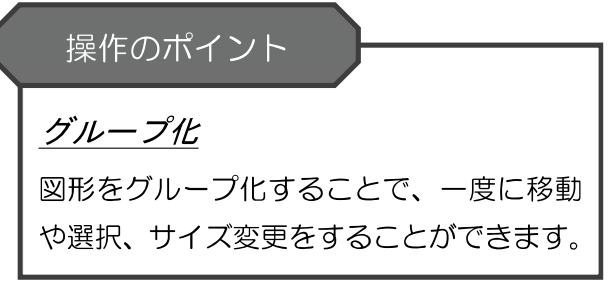

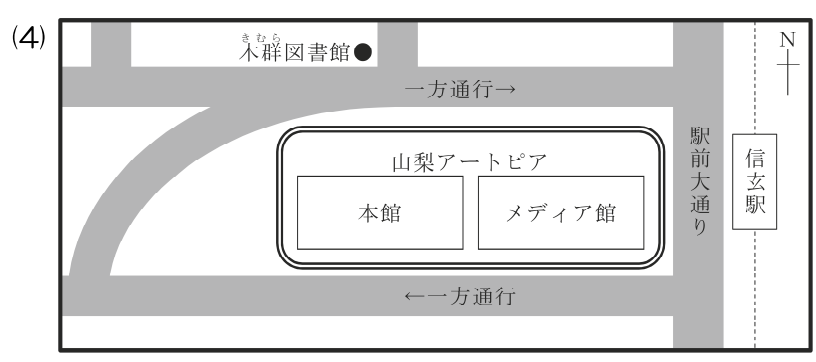

(1)で作成した「N」と(3)の十字を問題文どお りの場所に配置します。 ホームページアドレスやメールアドレスは、必ず半角で入力します。Microsoft Word の設定によって、自動的にアドレスにハイパーリンクが挿入される場合がありますので、その削除方法を説明します。

(1) 入力したアドレスを右クリックし、[ハイパーリンクの削除]を選択します。

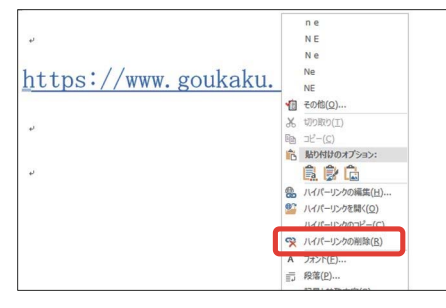

(2) ハイパーリンクが削除されました。

https://www.goukaku.ne.jp/

# 操作のポイント

あらかじめ、ハイパーリンクが挿入されないようにする設定もあります。

[ファイル]タブ→[オプション]→[文章校正]→[オートコレクトのオプション]→[入力オートフォーマット] タブ→[インターネットとネットワークのアドレスをハイパーリンクに変更する]のチェックを外すと、ハイ パーリンクが挿入されません。

# 文書構成・配置と基準(準1級)

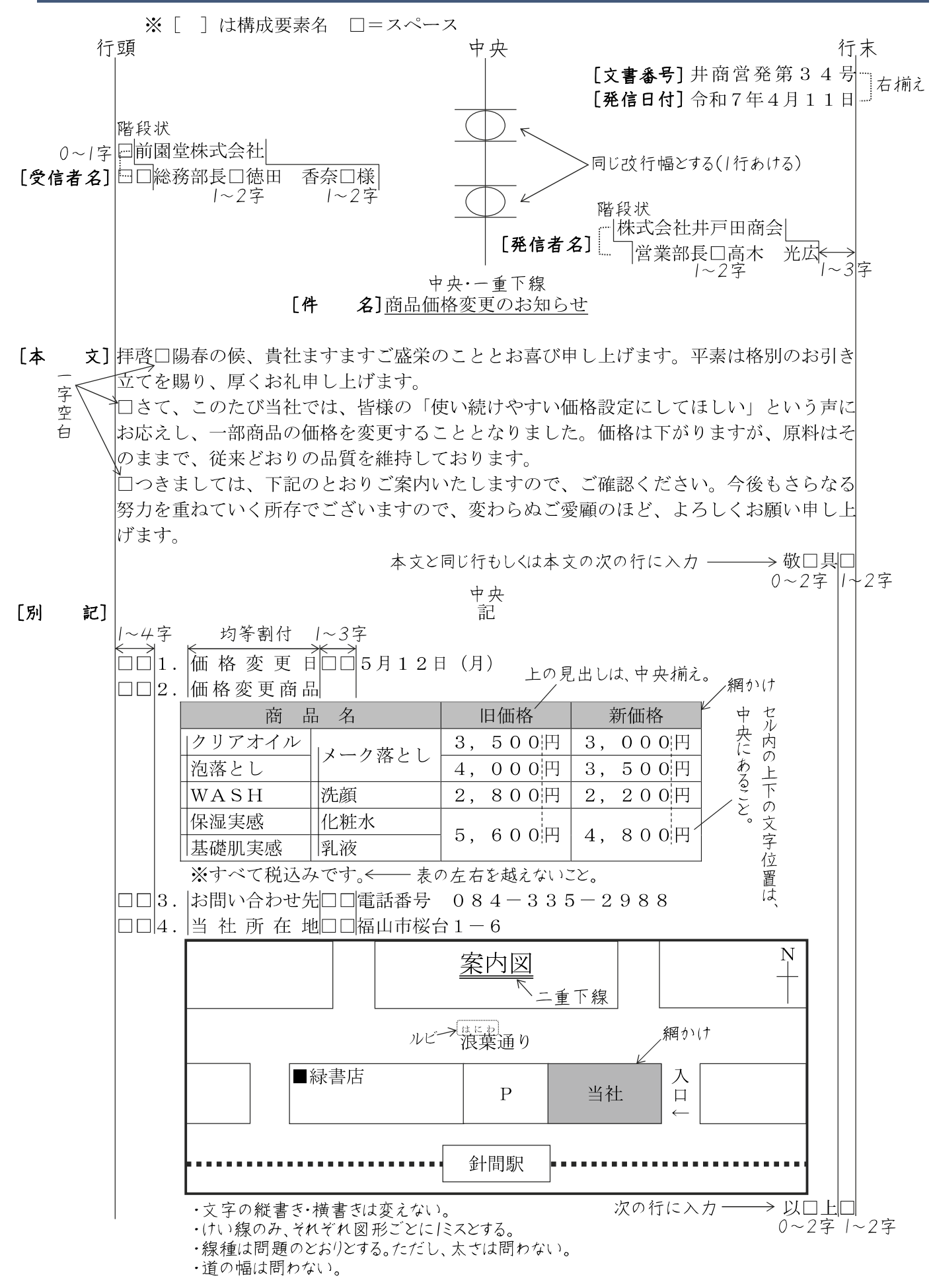

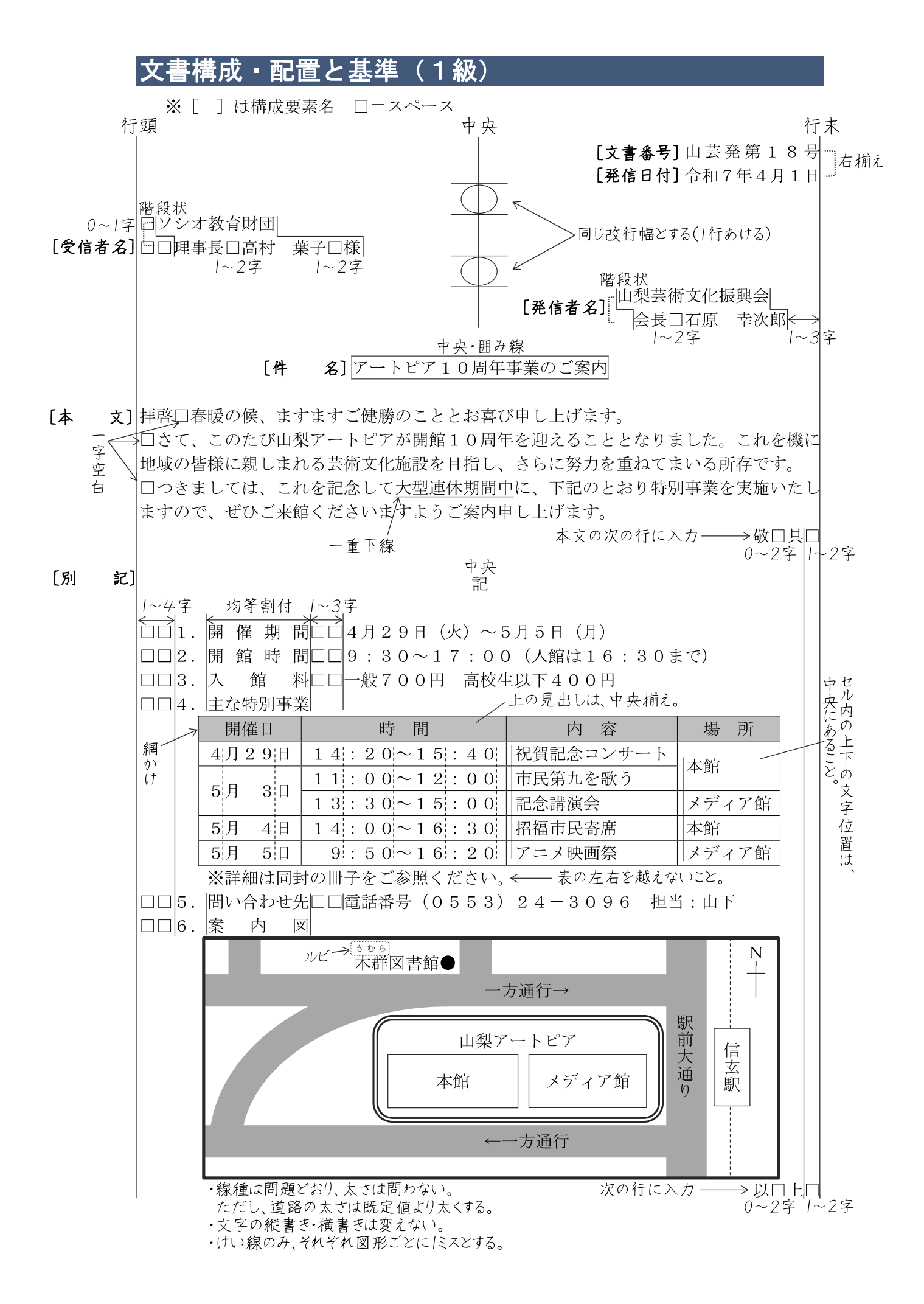

# ビジネス文書の構成

## ◆前付け(文書番号・発信日付・受信者名・発信者名)

◎文書番号 …… 文書整理や文書の確認に必要である。組織名や発信部署を示す漢字と年度別のシーケンスナンバーからなる文書番 号が多い。

(例) 日産営発第1023号 日検産業株式会社 営業部(課)が10月に発信する23番目の文書

◎発信日付 …… 年月日を記入する。年については西暦または元号で表す場合がある。文書整理のためにも欠かせないが、商取引に おいて発信日や受信日が債務上大きな意味を有する。

◎受信者名 …… 受信先の住所・組織名・役職名・個人名などから構成される。名前には必ず敬称をつける。

| 受信者名            | 敬称の種類 |
|-----------------|-------|
| 個人の場合           | 様・先生  |
| 役職名の場合          | 様     |
| 法人・官庁・組織名の場合    | 御中    |
| 多数の人に同一の文書を出す場合 | 各位    |

◎発信者名 …… 文書の内容について責任能力を有する者の名前を書く。組織名だけの場合と個人名を併記する場合がある。発信者の名前の後ろに責任印を押す場合も多い。

#### ◆本 文(件名・頭語・前文・主文・末文・結語・別記)

◎件 名 …… 標題や標記である。文書の内容を要約して表現するものである。

◎頭 語 …… 文書の書き出しである。

◎前 文 …… 目的の用件に入る前のあいさつ文であり、時候のあいさつ、繁栄を祝うあいさつ、陳謝のあいさつ、感謝のあいさつなどがある。

| 時候のあいさつに用い | る慣用語の例 |
|------------|--------|
|------------|--------|

| 新年            | 謹賀新年・迎春の候      | 7月  | 盛夏の候・炎暑の候・仲夏の候 |
|---------------|----------------|-----|----------------|
| 1月            | 新春の候・厳冬の候・降雪の候 | οН  | 晩夏の候           |
| 2月            | 向春の候・余寒の候・梅花の候 | 8Л  | 残暑の候(立秋以降)     |
| 3月            | 早春の候・浅春の候・春色の候 | 9月  | 初秋の候・新秋の候・新涼の候 |
| 4月            | 陽春の候・春暖の候・桜花の候 | 10月 | 秋冷の候・紅葉の候・清秋の候 |
| 5月            | 新緑の候・若葉の候・青葉の候 | 11月 | 晩秋の候・向寒の候・初霜の候 |
| 6月            | 向暑の候・初夏の候      | 12月 | 初冬の候・師走の候・初氷の候 |
| <b>※</b> 時下 · | 季節にかかわらず使用できる。 |     |                |

あいさつに用いる慣用句の例

|         | 組織あて             | 個人あて            |
|---------|------------------|-----------------|
| 喜びのあいさつ | ご繁栄・ご発展・ご盛栄・ご隆盛  | ご清栄・ご健勝・ご活躍・ご清祥 |
| 感謝のあいさつ | ご愛顧・ご厚情・ご用命・ご支援・ | ご高配・お引き立て       |

◎主 文 …… 用件を述べる部分で、文書の中心となる。最も大切なことは、正確な内容をできる限り簡潔に書くようにする。主 文は行を改めて、行頭より一文字あけたうえで「さて」・「つきましては」の言葉で書き出すのが一般的である。

◎末 文 …… 締めくくりのあいさつを簡潔にまとめる文であり、主文の趣旨をまとめるあいさつ、今後の支援や協力を願うあい さつ、相手の繁栄などを祈るあいさつなどがある。ただし、主文の末尾の言葉に含まれて省略する場合もある。

◎結 語 …… 文書の締めくくりの語で、頭語と対になっている。

| 與而こ 平义 こ 和 而 り 美 尿 に し い |
|--------------------------|
|--------------------------|

| तत्वर्क्त | 頭海(中)パンは  |         | 前文・時候のあいさつ     |        |
|-----------|-----------|---------|----------------|--------|
| 現甜        | 便い分り      | 要・不要    | 例              | が言語して物 |
| 拝啓        | 通常の場合     |         | 拝啓 盛夏の候、ますます~  |        |
| 拝復        | 返信の場合     | ] .// 冊 | 拝復 盛夏の候、ますます~  | 敬具     |
| 急啓        | 急ぐ場合      |         | 急啓 盛夏の候、ますます~  |        |
| 謹啓        | 特に改まった場合  |         | 謹啓  盛夏の候、ますます~ | 敬白     |
| 前略        | あいさつを省く場合 | 不要      | 前略 このたび当社では、~  | 草々     |

◎別 記・

記 …… 本来は主文に含める内容であるが、簡潔に分かりやすくするために取り出して箇条書きにする場合が多い。別記した末尾は「以上」をつけて締めくくる。

## ◆付 記

(本文を補足するために書き加える事項で、追って書き・同封物や添付書類の指示・担当者名などがある)

●追って書き

本文の内容に入れるほどではないが、相手がたに留意してほしいことがらを書く。行を改めて「追って」・「なお」・「追伸」など で始める。

#### ●同封物や添付書類の指示

同封する物や書類、本文に関連する添付資料などがある場合に、その名称と数量を明記する。文面中の表示に合わせ、資料に番号表示をしておくとよい。

●担当者名

事務連絡上の便宜のために、直接の担当者の名前と電話番号やFAX番号などを記入しておくとよい。